# Poder Judicial de la Nación

# **RE - INSCRIPCION PERITOS**

### (DESDE 1° DE SEPTIEMBRE AL 1° DE NOVIEMBRE)

- Ingresar a la pagina del Poder Judicial de la Nación (<u>www.pjn.gov.ar</u>)
- Servicios Disponibles de Gestión Judicial.-
- Ingreso Sistema de Gestión de Auxiliares de Justicia
- Ingrese: <u>USUARIO:</u> N° DE CUIT/CUIL SIN GUIONES.-

### CONTRASEÑA: SI NO LO CAMBIÓ ES EL Nº DE CUIT/CUIL SIN GUIONES.-

#### SELECCIONAR LO SIGUIENTE:

| US       | Sistema de Sorteo de Auxiliares                                                                           | Auxiliares y Peritos de la Justicia | Ingresar |
|----------|----------------------------------------------------------------------------------------------------|-------------------------------------|----------|
|          | • EN EL MARGEN IZQUIERDO SEI                                                                              | LECCIONAR LA SOLAPA:                |          |
|          | "CARGAR COMPROBANTE DE <u>PAGO (\$5.000)</u>                                                              |                                     |          |
| 0<br>OFI | A) Mediante transferencia bancaria a la cuenta de la Dirección de Administración Financiera de la C.S.J.N |                                     |          |
| AL       | <u>NÚMERO DE CUENTA:</u> 0010561/3                                                                        |                                     |          |
|          | <u>CBU:</u> 029 000 561 000 000 105 6139                                                                  |                                     |          |
|          | <u>CUIT:</u> 30-70087611-6                                                                                |                                     |          |
|          | Subir el archivo correspond                                                                               | iente en PDF)                       |          |

- Guardar los cambios.-
- TILDAR DECLARACION JURADA EN LA QUE NO SE ENCUENTRA SUSPENDIDO NI INHABILITADO PARA EJERCER LA PROFESIÓN.-

### • IMPORTANTE:

# El Auxiliar beberá elegir la Jurisdicción en la que quiera actuar, caso contrario no aparecerá en los listados si éste paso no está completo.-

 Deberá concurrir a la Secretaría de Superintendencia de la Cámara Federal de Córdoba (2° piso) o en el Juzgado Federal mas cercano a su domicilio para validar el pago correspondiente y el certificado de estado de matricula correspondiente a la especialidad o profesión en la que se inscriba.-

### POR CONSULTAS:

Secretaria de Superintendencia - Cámara Federal de Córdoba2º Piso T.E.4334623 (Esteban Cornet)